## Инструкция по входу через Microsoft

Для входа через Microsoft введите свой логин с доменом @ad.kgsu.ru и нажмите кнопку "Далее"

| crosoft                                    |                                                           |
|--------------------------------------------|-----------------------------------------------------------|
| и                                          |                                                           |
|                                            |                                                           |
| jin@ad.kgsu.ru ₽∙                          |                                                           |
| ся получить доступ к своей учетной записи? |                                                           |
| Назад <b>Далее</b>                         |                                                           |
| араметры входа                             |                                                           |
|                                            | ся получить доступ к своей учетной записи?<br>Назад Далее |

Введите пароль своей учетной записи и нажмите кнопку "Войти"

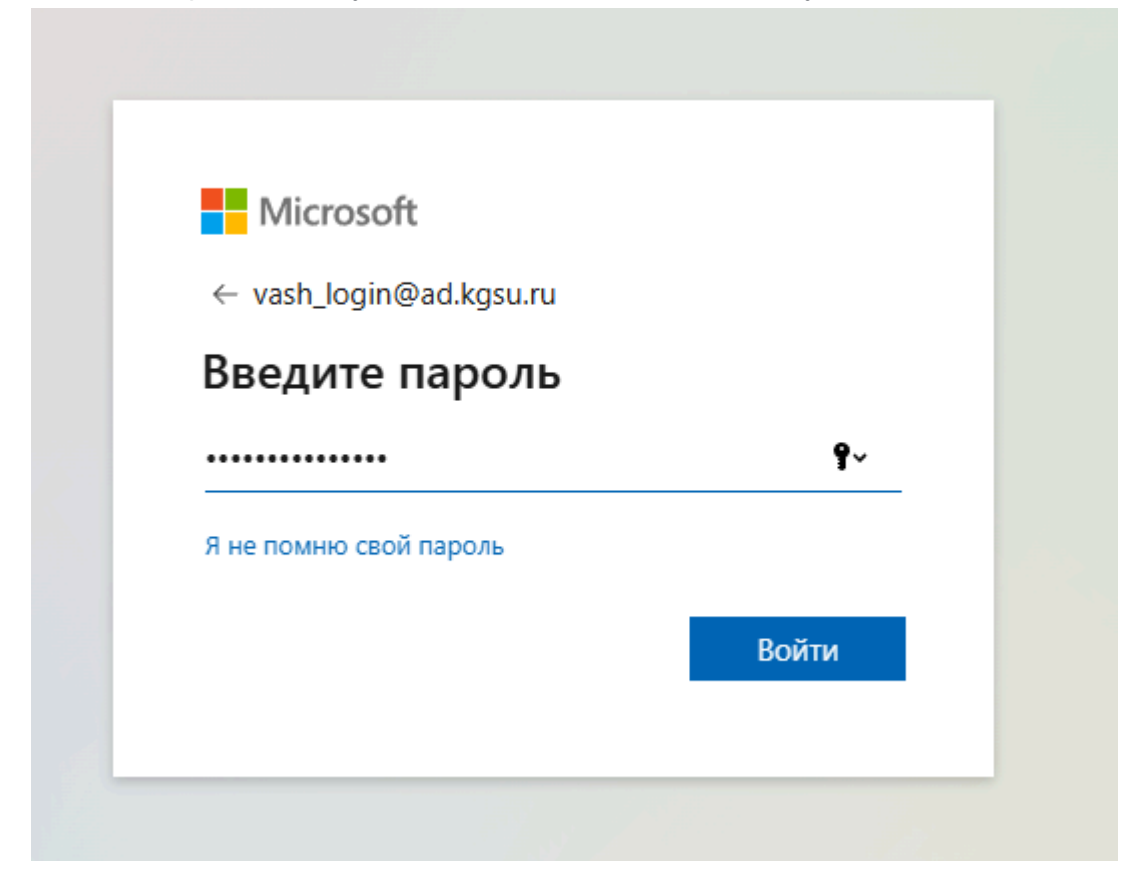

| Microsoft                              |                                   |
|----------------------------------------|-----------------------------------|
| Давайте заш<br>учетную зап             | итим вашу<br>ись                  |
| Мы поможем вам н<br>проверки вашей лич | астроить другой способ<br>чности. |
| Использовать другу                     | ю учетную запись                  |
| Дополнительные св<br>личности          | едения о проверке вашей           |
|                                        | Далее                             |

Соглашаемся, нажимая кнопку "Далее"

Microsoft предложит вам скачать приложение аутентификатора, если хотите работать с этим приложением - можете скачать его. Мы рекомендуем Яндекс Ключ. Так же вы можете

|         | Mer                       | год 1 из 2: Приложение          |                      |              |
|---------|---------------------------|---------------------------------|----------------------|--------------|
|         | Приложение                |                                 | 2<br>Телефон         |              |
| icrosof | ft Authenticator          | -                               |                      |              |
| 0       | Сначала скачайте          | еприложение                     |                      |              |
|         | Установите приложение М   | ⁄licrosoft Authenticator на сво | й телефон. Скачать ( | сейчас       |
|         | После установки на устро  | йстве приложения Microsoft      | Authenticator выбер  | ите "Далее". |
|         | Я хочу использовать друго | ре приложение для проверки      | и подлинности        |              |
|         |                           |                                 |                      | Далее        |

Для того чтобы выбрать стороннее приложение (в том числе Яндекс Ключ)

Нажмите на ссылку "Я хочу использовать другое приложение для проверки подлинности"

Добавьте в установленном приложении новый аккаунт и нажмите кнопку "Далее"

|        | Безопасность                                                               | ь учетной зап                                 | ИСИ               |
|--------|----------------------------------------------------------------------------|-----------------------------------------------|-------------------|
|        | Метод 1 и                                                                  | з 2: Приложение                               | 2                 |
|        | Приложение                                                                 |                                               | Телефон           |
| Прилож | жение для проверк<br>Настройка учетной за<br>Добавьте новую учетную запися | КИ ПОДЛИННОСТ<br>аписи<br>в своем приложении. | ГИ<br>Назад Далее |

| Безопасность у                                           | четной записи                             |
|----------------------------------------------------------|-------------------------------------------|
| Метод 1 из 2:                                            | Приложение                                |
| Приложение                                               | 2<br>Телефон                              |
| Приложение для проверки                                  | подлинности                               |
| Сканирование QR-кода                                     |                                           |
| Отсканируйте QR-код в приложении Authenticat<br>записью. | or. Это свяжет приложение с вашей учетной |
| После сканирования QR-кода выберите "Далее".             |                                           |
|                                                          |                                           |
| Не удается отсканировать изображение?                    |                                           |
|                                                          | Назад Далее                               |
|                                                          |                                           |
|                                                          |                                           |
|                                                          |                                           |

Поздравляем! Вы успешно добавили двухфакторную авторизацию, теперь чтобы подтверждать вход, вам нужно вводить в форму код из приложения

## Безопасность учетной записи

| Сриложение Стелефон<br>Приложение для проверки подлинности<br>Ввод кода<br>Введите шестизначный код. показанный в приложении Authenticator.<br>Ввод кода<br>Назад Далее |         | Метод 1 из 2: При                                              | ложение                     |
|----------------------------------------------------------------------------------------------------|---------|----------------------------------------------------------------|-----------------------------|
| Приложение для проверки подлинности<br>ввод кода<br>ведите шестизначный код. показанный в приложении Authenticator.<br>Ввод кода<br>Назад Далее                         |         | Приложение                                                     | 2<br>Телефон                |
| ввод кода Введите шестизначный код, показанный в приложении Authenticator.   ввод кода Назад Далее                                                                      | Прило   | кение для проверки по                                          | длинности                   |
| Назад Далее                                                                                                    | xxx xxx | Ввод кода<br>Введите шестизначный код, показанный<br>Ввод кода | в приложении Authenticator. |
|                                                                                                    | _       |                                                                | Назад Далее                 |